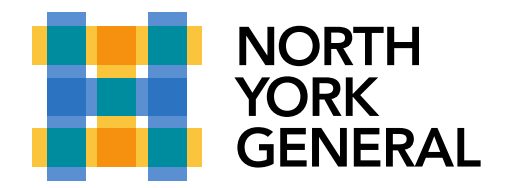

## **Sending MS Teams Meeting invites from Outlook**

Microsoft Teams includes the Outlook add-in, which lets you create new Teams meetings directly from Outlook. It also lets people view, accept, or join meetings in either app.

To schedule a meeting, open Outlook and switch to the calendar view. Click **New Teams Meeting** at the top of the view.

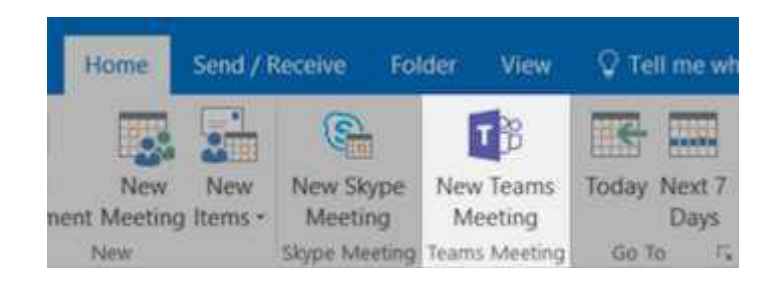

Add your invitees to the **To** field—you can even invite entire contact groups (formerly known as distribution lists). Add your meeting subject, lo cation, start time, and end time. Then click **Send**.

You can also invite people from outside your organization from Outlook. Just be sure to add them as guests before the meeting starts or they will have to join anonymously.

| ∭ Ē<br><sup>Delete</sup> → | Calendar<br>Forward v                | Skype<br>Meeting                       | Join Teams<br>Meeting    | Cancel<br>Invitation | Address<br>Book | Check I<br>Names C | Response<br>Options ~ | Show As:    | Busy<br>15 minutes | • O<br>Recurrence | Categorize | Private<br>High Importance | Dictate | N<br>Meeting<br>Notes | Insights | View<br>Templates |
|----------------------------|--------------------------------------|----------------------------------------|--------------------------|----------------------|-----------------|--------------------|-----------------------|-------------|--------------------|-------------------|------------|----------------------------|---------|-----------------------|----------|-------------------|
| Acti                       | ons                                  | Skype Meeting                          | Teams Meeting            |                      | Atten           | ndees              |                       |             | Options            |                   |            | Tags                       | Voice   | OneNote               |          | My Templates      |
| (1) You hav<br>This app    | ren't sent this m<br>pointment confl | eeting invitation<br>icts with another | yet.<br>one on your cale | ndar.                |                 |                    |                       |             |                    |                   |            |                            |         |                       |          |                   |
| $\triangleright$           | Title                                |                                        |                          |                      |                 |                    |                       |             |                    |                   |            |                            |         |                       |          |                   |
| Send                       | Requir                               | ed                                     |                          |                      |                 |                    |                       |             |                    |                   |            |                            |         |                       |          |                   |
|                            | Option                               | al                                     |                          |                      |                 |                    |                       |             |                    |                   |            |                            |         |                       |          |                   |
|                            | Start tir                            | me Thu                                 | 2020-03-26               | 5 7                  | :30 PM          | •                  | 🗌 All d               | ay 🗌 👲 Tir  | ne zones           |                   |            |                            |         |                       |          |                   |
|                            | End tin                              | ne Thu                                 | 2020-03-26               | 8                    | :00 PM          | •                  | 🕀 Mak                 | e Recurring |                    |                   |            |                            |         |                       |          |                   |
|                            | Locatio                              | on <u>Micros</u>                       | oft Teams Mee            | ting                 |                 |                    |                       |             |                    |                   |            |                            |         |                       |          |                   |

Join Microsoft Teams Meeting

Local numbers | Reset PIN | Learn more about Teams | Meeting options

### Making a World of Difference

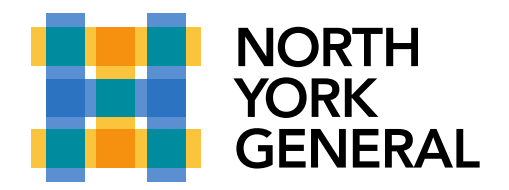

# **Sending MS Teams Meeting invites from Outlook**

| 🖫 S | ave 🛍 Discard 🛱 Scheduling Assistant 🚾 Busy 🗸 📿 Categor | rize \vee 🛛 📮 Response option |                        |
|-----|---------------------------------------------------------|-------------------------------|------------------------|
| •   | Add a title                                             |                               |                        |
| ۹ I | nvite attendees                                         | Optional                      |                        |
| Ŀ   | 2020-03-26 🗰 8:00 PM 🗸 to 8:30 PM                       | ∨ 🔇 All day ●                 |                        |
| C I | Repeat: Never 😒                                         |                               |                        |
| Ø 5 | Search for a room or location                           | 🕫 Teams meeting 🗸             |                        |
|     |                                                         | Skype meeting                 |                        |
|     | Remind me: 15 minutes before $ \smallsetminus $         | 🕫 Teams menting               | Click the drop down of |
| =   | Add a description or attach documents                   | None                          | of Teams meeting       |
|     |                                                         |                               |                        |
|     |                                                         |                               |                        |

#### Smartphone - iPhone/Android

Microsoft Teams includes the Outlook add-in, which lets you create new Teams meetings directly from Outlook. It also lets people view, accept, or join meetings in either app.

**Note:** Currently, you can schedule Teams meetings from Outlook, but not choose a channel to have them in.

- 1. In Outlook, tap on the calendar icon in the bottom right of the app, then tap +.
- 2. Scroll down to **Teams Meeting** and turn the toggle switch on.
- 3. Fill out your meeting details, and then tap the check mark in the top right of the app.

Add your invitees to the **To** field—you can even invite entire contact groups (formerly known as distribution lists). Add your meeting subject, location, start time, and end time. Then click **Send**.

#### Making a World of Difference